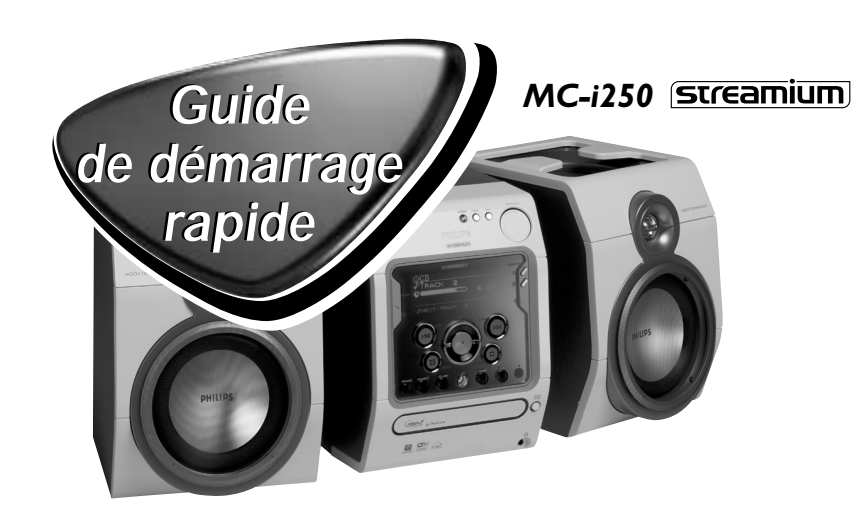

Ce guide de démarrage rapide donne une vue d'ensemble générale et aide à démarrer rapidement les étapes de base. Veuillez lire le mode d'emploi pour avoir des informations plus détaillées.

## Configuration générale requise :

#### Pour les services de musique en ligne (INTERNET):

- Accès haut débit Ethernet à Internet (câble/DSL)
- Adresse électronique active

#### Pour PC Link:

- Un PC sur le même réseau que le MC-i250 (les adresses IP du PC et de l'appareil doivent être sur le même sous-réseau)
- Logiciel PC Link installé (à télécharger de "http://My.Philips.com")

### **Enregistrement**

Pour activer les fonctions en ligne du MC-i250, il vous faudra enregistrer votre appareil après avoir effectué Opérations préalables de configuration et Connexion du Streamium MC-i250.

- Saisissez votre adresse électronique sur l'appareil (à l'aide de la télécommande) et appuyez sur OK/PLAY (►).
- 2 Peu de temps après, vous recevrez un message électronique à l'adresse fournie. Créez votre compte à <u>"http://My.Philips.com"</u> et activez les services de musique en suivant les instructions reçues dans ce message électronique.

# Opérations préalables de configuration

### 1 Installation audio de base

- (A) L'antenne filaire FM
- B L'antenne cadre AM
- © Les enceintes
- (D) Le cordon secteur
- (E) Installez les piles dans la télécommande

Maintenant, vous pourrez déjà écouter la musique du syntoniseur et du lecteur CD!

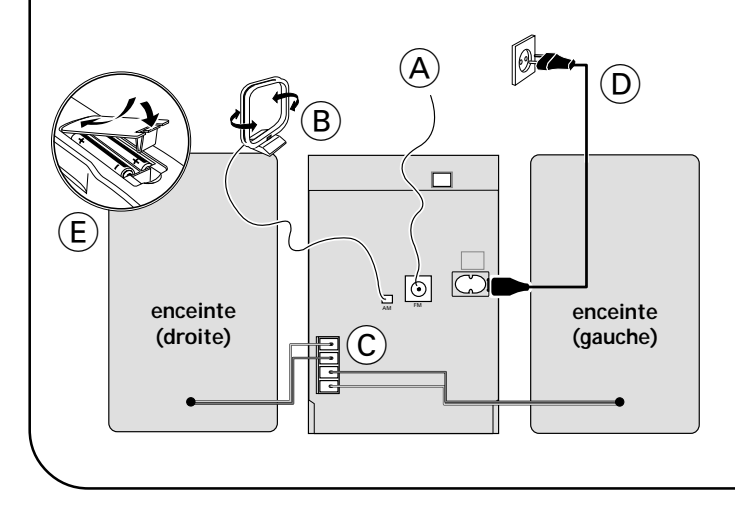

## 2 Connexion du réseau local

Connectez votre PC, votre routeur-passerelle (sans fil) et votre modem haut débit (câble/DSL) conformément au mode d'emploi du routeur.

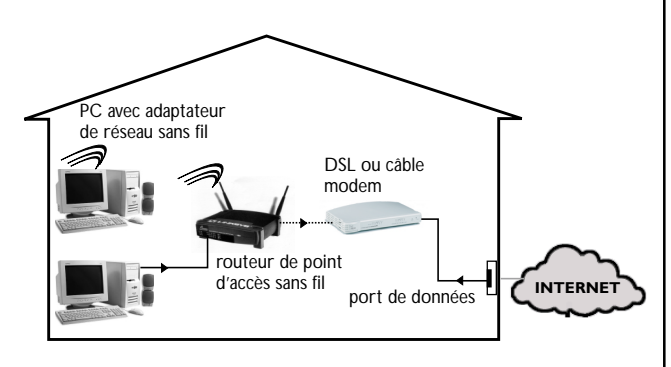

### 3 Configurez votre réseau local

Suivez le mode d'emploi de votre routeur et veillez à ce que la connexion Internet de votre PC soit installée et fonctionne correctement. Si vous avez des difficultés à configurer votre connexion Internet, contactez le fabricant de votre équipement de réseau ou votre fournisseur d'accès à Internet.

## **IMPORTANT!**

Ne connectez pas le Streamium MC-i250 à votre réseau local avant d'avoir vérifié que la connexion Internet du PC connecté par le routeur fonctionne.

# Connexion du Streamium MC-i250

# ↔ Utilisation sans fil (WiFi, 802,11b):

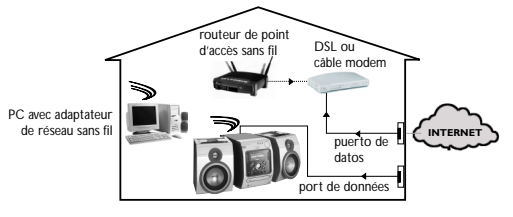

- 1 Si vous n'avez pas relié de câble réseau à l'appareil lors de la première mise sous tension, vous serez invité à choisir entre une utilisation avec fil (Ethernet) et sans fil (WiFi). Choisissez sans fil. A la prochaine mise sous tension, l'appareil démarrera avec le dernier mode sélectionné. Vous pourrez changer ce réglage à n'importe quel moment dans le menu "SET OPTIONS" sous "SELECT NETWORK"
- 2 Vous serez invité à choisir entre les modes de fonctionnement "Infrastructure" et "Ad hoc". Si vous voulez utiliser un point d'accès sans fil (mode infrastructure - recommandé), effectuez la sélection correspondante. Si vous sélectionnez "NO" (non), le MC-i250 essaiera d'établir une connexion directe vers un adaptateur de réseau sans fil (mode ad hoc).
- 3 Vous serez invité à donner le nom du réseau (ESSID). Utilisez la télécommande pour saisir ce nom en respectant la casse.
- 4 Vous serez invité à sélectionner le numéro de canal du réseau. Si vous pouvez utiliser un point d'accès (mode infrastructure), choisissez le canal utilisé ou tapez "0" pour utiliser la fonction de détection automatique. Cette opération durera quelques instants. Si vous n'utilisez pas de point d'accès sans fil (mode ad hoc), utilisez les touches tactiles pour sélectionner le canal utilisé.
- 5 Vous pouvez choisir le cryptage WEP. Si vous choisissez "YES" (oui), vous serez invité à saisir jusqu'à quatre codes de cryptage. Le premier code servira de code sortant. Le code sortant pourra être défini à n'importe quel moment dans le menu "SET OPTIONS" sous "ENCRYPT CONFIG".

Remarques :

- Vous pouvez utiliser des codes de cryptage ASCII ou HEX, mais ils doivent être tous de la même longueur.
- Une fois la connexion sans fil établie, vous aurez peut-être à configurer les paramètres du réseau (voir paramètres de réseau du fonctionnement avec fil).

### Lecture de musique à partir de services musicaux en ligne

- 1 Appuyez sur INTERNET.
- 2 Naviguez dans les services musicaux à l'aide de la molette de navigation.
- 3 Appuyez sur **OK/PLAY** (►) pour faire et démarrer votre choix.

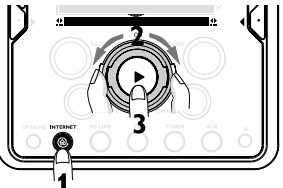

#### Lecture des fichiers de musique MP3 à partir du disque dur de l'ordinateur

- 1 Appuyez sur PC LINK.
- 2 Naviguez et sélectionnez les PC, les dossiers et les pistes à l'aide de la molette de navigation.
- 3 Appuyez sur **OK/PLAY** (►).

Remarque: Afin de pouvoir utiliser cette source de musique,

- Allumez le PC et connectez-le au réseau. 1)
- Téléchargez et installez l'application de PC PC LINK du site 2) "http://My.Philips.com".

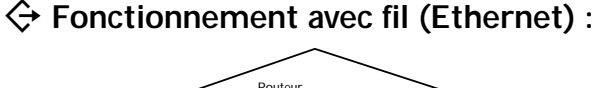

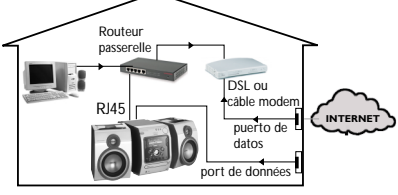

Après avoir vérifié que la connexion Internet du PC du réseau local fonctionnait, connectez le MC-i250 au routeur-passerelle à l'aide du câble fourni. Appuyez sur INTERNET.

Les paramètres de réseau par défaut du Streamium MC-i250 sont "DHCP" (attribution dynamique d'adresses IP) et "NO PROXY". Si votre routeur est configuré en tant que serveur DHCP et si votre FAI n'utilise pas de serveur mandataire, l'appareil devrait se connecter à Internet automatiquement.

#### Dans le cas d'une attribution statique des adresses IP, saisissez les informations suivantes :

| IP address      |  |
|-----------------|--|
| default gateway |  |
| subnet mask     |  |
| DNS 1           |  |
| DNS 2           |  |
|                 |  |

Exemple : pour saisir l'adresse IP 164.23.5.114, tapez 164.023.005.114 sur la télécommande 164.023.005.114

Si votre FAI utilise un serveur mandataire, vous devrez saisir le nom et le port du serveur mandataire.

Nom du serveur mandataire Port du serveur mandataire\_

Lorsque vous serez invité à entrer votre adresse électronique à l'écran, vous saurez que votre appareil a réussi à se connecter à l'Internet. Pour activer les fonctions en ligne du MC-i250, il vous faudra terminer l'enregistrement. (voir première page).

### Lecture d'un CD/ CD MP3 dans le tiroir de CD

- 1 Appuyez sur CD.
- 2 Appuyez sur OPEN/CLOSE et insérez un CD ou un CD MP3 dans le tiroir. Fermez le tiroir en appuyant à nouveau sur OPEN/ CLOSE.

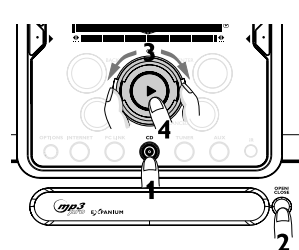

- 3 Sélectionnez une piste à l'aide de la
- 4 Appuyez sur **OK/PLAY** (►) pour démarrer la lecture.

#### Lecture des stations radio FM/MW/LW

1 En mode de veille, maintenez enfoncé OK/PLAY (►) sur le système jusqu'à ce que "PRESS PLAY TO INSTALL TUNER" s'affiche. Appuyez à nouveau sur **OK/PLAY** (►) pour installer les stations radio disponibles.

2 Utilisez la molette de navigation pour faire défiler la liste des stations radio.

3 Appuyez sur **OK/PLAY** (▶) pour sélectionner la station radio.

molette de navigation.